## Import danych z Bibliografii publikacji pracowników UWM (Expertus) do ORCID

W celu transferu danych z Expertusa do ORCID, należy:

- Wejść na stronę http://213.73.22.174/expertus/new/
- Wypełnić pozycję "Autor"

| UNIVERSITAT<br>WARMINGKO MAZURSKI<br>W Q15ZTYWIE | Bit<br>Uniwersyt | bliografia publikacji pracowników<br>etu Warmińsko-Mazurskiego w Olsztyr<br>Opracowanie bazy: Biblioteka Uniwersytecka.<br>Link do poprzedniej wersji |
|--------------------------------------------------|------------------|----------------------------------------------------------------------------------------------------|
| Autor                                            | ✓ NAZV           | WISKO IMIĘ                                                                                                    |
| Jednostka organizacyjna - kod                    | v                |                                                                                                    |
| Typ publikacji (formalny) - kod                  | ~ [              | Lączenie warunków iloczyn - SZUKAJ ANULUJ                                                                                                    |
|                                                  | 1                | Lączenie warunków licezyn - SZUKAJ ANULUJ                                                                                                    |

| mień format:        | pełny 🗸            | Prześlij do modułu a | inalizy 🗸 🗸      | Pobierz wyniki 🛩 | Sloty Nowe wyszuktwanie |
|---------------------|--------------------|----------------------|------------------|------------------|-------------------------|
| Operacje dot. bie   | żącej strony       |                      |                  |                  |                         |
| Literal manualities | Przywióć wszystkie | Poblerz do edutora   | Poblerz plik CSV | Wersia do druku  | Dodai linkowanie        |

## Zapytanie: NAZWISKO IMIĘ

Liczba odnalezionych rekordów: 23

Į.

| mień format: F    | elny 🗸 🗸           | Prześlij do modułu a | inalizy 🗸 🗸      | Pobierz wyniki 🗸 | Sloty | Nowe wyszukiwanie |
|-------------------|--------------------|----------------------|------------------|------------------|-------|-------------------|
|                   |                    |                      |                  | Poblerz wyniki   |       |                   |
| Operacie dot. bie | żacej strony —     |                      |                  | BibTeX           |       |                   |
|                   | 1.3                |                      |                  | Excel/Calc       |       |                   |
| Lisuń wszystkie   | Przywróć wszystkie | Pobierz do edytora   | Poblerz plik CSV | Wersia do druku  | Doda  | i linkowanie      |

• Zapisać plik w formacie .bib na dysku komputera

|                         | Pobierz plik      | ×            |
|-------------------------|-------------------|--------------|
| rze<br>tar<br>tzi<br>ka | Nazwa: bibtex.bib | it<br>I<br>t |
| fii                     | Zapisz Ai         | naluj        |

• Wejść na stronę <u>https://orcid.org/</u> i zalogować się na swoje konto

| ORCIE                      | N                 |       |      |            | SEGN IN/REGISTER | English |
|----------------------------|-------------------|-------|------|------------|------------------|---------|
| Connecting research and re | searchers         |       |      | Registry - | Search           |         |
| FOR RESEARCHERS            | FOR ORGANIZATIONS | ABOUT | HELP |            |                  |         |

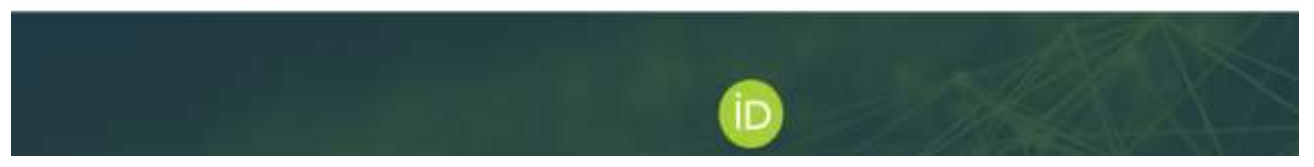

| 👤 Personal account            | finstitutional account |
|-------------------------------|------------------------|
| Sign in with you              | ur ORCID account       |
| Email or ORCID ID             |                        |
|                               |                        |
| ORCID password                |                        |
|                               |                        |
| Sign ir                       | ite ORCID              |
| Forgot your password or ORCID | ID?                    |
|                               |                        |
| Sign in with a soc            | ial media account 😡    |

• Wybrać w sekcji "Works" zakładkę "Add works / Import BibTeX", a następnie "Choose file" (wskazać pobrany wcześniej plik .bib)

| Biography 😏                                                                                                    |                                                                                                    | ه 🛥 ۲                                                                                                    | â                                                              |
|----------------------------------------------------------------------------------------------------|----------------------------------------------------------------------------------------------------|----------------------------------------------------------------------------------------------------|----------------------------------------------------------------|
| ← Employment (0) 🖲                                                                                                    | +4                                                                                                    | Add employment 11 S                                                                                                    | ort                                                            |
| Employment lists organizations where you have been professionally affiliated. Add employ                                                                                                    | /er.                                                                                                    |                                                                                                    |                                                                |
| ← Education and qualifications (0) 🖲                                                                                                    | + Add qualification                                                                                                    | Add education                                                                                                    | ort                                                            |
| Education lists the organizations where you were educated. Add education or add qualification                                                                                                    | ation.                                                                                                    |                                                                                                    |                                                                |
| ✓ Invited positions and distinctions (0) (3)                                                                                                    | + Add invited position +                                                                                                    | Add distinction                                                                                                    | ort                                                            |
| An invited position is an invited non-employment affiliation. A distinction is an honorary o<br>position or add distinction.                                                                                                    | or other award, distinction, o                                                                                                    | or prize. Add invited                                                                                                    | I                                                              |
| ✓ Membership and service (0) ⑧                                                                                                    | + Add service + A                                                                                                    | vdd membership 🛛 👫 S                                                                                                    | ort                                                            |
| Membership is membership in any society or organization. Service is a dedication of time, add service.                                                                                                    | money, or other resources.                                                                                                    | Add membership o                                                                                                    | r                                                              |
| 🗸 Funding (0) 🕲                                                                                                    |                                                                                                    | + Add funding 11 S                                                                                                    | ort                                                            |
| Funding captures grants and other awards you have received to support your research. Ad                                                                                                    | ld funding.                                                                                                    |                                                                                                    |                                                                |
| ✓ Works (0 of 0) (?)                                                                                                    |                                                                                                    | + Add works 11 S                                                                                                    | ort                                                            |
| Works captures your research outputs, e.g. publications, conference presentations, data se                                                                                                    | ets, and more. Add works.                                                                                                    |                                                                                                    |                                                                |
| Works captures your research outputs, e.g. publications, conference presentations, data se                                                                                                    | ets, and more. Add works.                                                                                                    | + Add employment                                                                                                    | LT Sort                                                        |
| Works captures your research outputs, e.g. publications, conference presentations, data se<br>Employment (0) *<br>Employment lists organizations where you have been professionally affiliated. Add em                                                                                                    | ets, and more. Add works.                                                                                                    | + Add employment                                                                                                    | It Sort                                                        |
| Works captures your research outputs, e.g. publications, conference presentations, data se <ul> <li>Employment (0) *</li> <li>Employment lists organizations where you have been professionally affiliated. Add em</li> <li>Education and qualifications (0) *</li> </ul>                                                                                                    | ployer.                                                                                                    | + Add employment                                                                                                    | LT Sort<br>LT Sort                                             |
| <ul> <li>Works captures your research outputs, e.g. publications, conference presentations, data see</li> <li>Employment (0) *</li> <li>Employment lists organizations where you have been professionally affiliated. Add em</li> <li>Education and qualifications (0) *</li> <li>Education lists the organizations where you were educated. Add education or add qual</li> </ul>                                                                                                    | ployer.<br>+ Add gualification.                                                                                                    | + Add employment                                                                                                    | LT Sort<br>LT Sort                                             |
| Works captures your research outputs, e.g. publications, conference presentations, data set <ul> <li>Employment (0)</li> <li>Employment lists organizations where you have been professionally affiliated. Add em</li> <li>Education and qualifications (0)</li> <li>Education lists the organizations where you were educated. Add education or add qual</li> <li>Invited positions and distinctions (0)</li> </ul>                                                                                                    | ployer.<br>+ Add gualification<br>+ Add mutted position                                                                                                    | + Add employment                                                                                                    | IT Sort<br>IT Sort<br>IT Sort                                  |
| <ul> <li>Works captures your research outputs, e.g. publications, conference presentations, data see Employment (0) .</li> <li>Employment lists organizations where you have been professionally affiliated. Add employment lists organizations (0) .</li> <li>Education and qualifications (0) .</li> <li>Education lists the organizations where you were educated. Add education or add qual vinvited positions and distinctions (0) .</li> <li>An invited position is an invited non-employment affiliation. A distinction is an honora position or add distinction.</li> </ul>                                                                                                    | ployer.<br>+ Add qualification<br>iffication.<br>+ Add invited position<br>iry or other award, distinct                                                                            | + Add employment<br>in + Add education<br>n + Add distinction<br>tion, or prize. Add i                                                           | It Sort<br>It Sort<br>It Sort<br>nvited                        |
| <ul> <li>Works captures your research outputs, e.g. publications, conference presentations, data see Employment (0) (*)</li> <li>Employment lists organizations where you have been professionally affiliated. Add employment lists organizations (0) (*)</li> <li>Education and qualifications (0) (*)</li> <li>Education lists the organizations where you were educated. Add education or add quality invited positions and distinctions (0) (*)</li> <li>An invited position is an invited non-employment affiliation. A distinction is an honora position or add distinction.</li> <li>Membership and service (0) (*)</li> </ul>                                                                                                    | ployer.<br>+ Add qualification<br>+ Add invited position<br>iry or other award, distinct<br>+ Add service                                                                          | + Add employment<br>Add education<br>+ Add distinction<br>tion, or prize, Add<br>+ Add membership                                                | IT Sort<br>IT Sort<br>IT Sort<br>nvited<br>IT Sort             |
| <ul> <li>Works captures your research outputs, e.g. publications, conference presentations, data see Employment (0) *</li> <li>Employment lists organizations where you have been professionally affiliated. Add employment lists organizations where you have been professionally affiliated. Add employment lists the organizations where you were educated. Add education or add qual</li> <li>Education lists the organizations where you were educated. Add education or add qual</li> <li>Invited positions and distinctions (0) *</li> <li>An invited position is an invited non-employment affiliation. A distinction is an honora position or add distinction.</li> <li>Membership and service (0) *</li> <li>Membership is membership in any society or organization. Service is a dedication of tim add service.</li> </ul> | ets, and more. Add works.<br>ployer.<br>+ Add qualification<br>iffication.<br>+ Add invited position<br>iry or other award, distinct<br>+ Add service<br>me, money, or other resou | + Add employment<br>m + Add education<br>n + Add distinction<br>tion, or prize, Add<br>+ Add membership<br>irces, Add member                     | IT Sort<br>IT Sort<br>IT Sort<br>nvited<br>IT Sort<br>ship or  |
| <ul> <li>Works captures your research outputs, e.g. publications, conference presentations, data see Employment (0) *</li> <li>Employment lists organizations where you have been professionally affiliated. Add employment lists organizations (0) *</li> <li>Education and qualifications (0) *</li> <li>Education lists the organizations where you were educated. Add education or add qual</li> <li>Invited positions and distinctions (0) *</li> <li>An invited position is an invited non-employment affiliation. A distinction is an honora position or add distinction.</li> <li>Membership and service (0) *</li> <li>Membership is membership in any society or organization. Service is a dedication of the add service.</li> <li>Funding (0) *</li> </ul>                                                                 | ets, and more. Add works.<br>ployer.<br>+ Add qualification<br>iffication.<br>+ Add invited position<br>iry or other award, distinct<br>+ Add service<br>me, money, or other resou | + Add employment<br>m + Add education<br>n + Add distinction<br>tion, or prize, Add i<br>+ Add membership<br>inces, Add member                   | IT Sort<br>IT Sort<br>IT Sort<br>IT Sort<br>Ship or<br>IT Sort |
| <ul> <li>Works captures your research outputs, e.g. publications, conference presentations, data see Employment (0) *</li> <li>Employment lists organizations where you have been professionally affiliated. Add employment lists organizations where you wave been professionally affiliated. Add employment lists the organizations where you wave educated. Add education or add qual vinvited positions and distinctions (0) *</li> <li>An invited position is an invited non-employment affiliation. A distinction is an honora position or add distinction.</li> <li>Membership and service (0) *</li> <li>Membership is membership in any society or organization. Service is a dedication of tim add service.</li> <li>Funding (0) *</li> </ul>                                                                                | ployer.<br>+ Add gualification<br>iffication.<br>+ Add mutted position<br>iry or other award, distinct<br>+ Add service<br>me, money, or other resou<br>Add funding.               | + Add employment<br>an + Add education<br>e + Add distinction<br>tion, or prize, Add i<br>+ Add membership<br>inces, Add member<br>+ Add funding | IT Sort<br>IT Sort<br>IT Sort<br>IT Sort<br>Ship or<br>IT Sort |

|                                                                                                    | Contraction and a second second | Contraction of the |
|----------------------------------------------------------------------------------------------------|---------------------------------|--------------------|
| Works captures your research outputs, e.g. publications, conference presentations, data sets, and more. Add works | 🗢 Search & link                 |                    |
|                                                                                                    | 11 And ArXiv ID                 |                    |
|                                                                                                    | Add DOE                         |                    |
|                                                                                                    | Ra Add PubMed ID                |                    |
|                                                                                                    | S Input Bibles                  |                    |
|                                                                                                    | + Add manually                  |                    |
|                                                                                                    |                                 |                    |

| 🛩 Works (0 of 0) 🍘                                                                                                    | + Add works | It Sort     |
|----------------------------------------------------------------------------------------------------|-------------|-------------|
| Import BibTeX Hide Import BibTeX<br>Import citations from BibTeX (.bib) files, including files exported from Google Scholar. More information on<br>Importing BibTeX files. | Cancel      | Thoose file |

Works captures your research outputs, e.g. publications, conference presentations, data sets, and more. Add works.

• Zweryfikować dane i zatwierdzić import wszystkich wybierając "Save all". Można zapisać poszczególne publikacje lub usunąć niepotrzebne.

| ✓ Works (0 of 0) 💿                                                                                                    | + Add works | 11 Sort  |
|----------------------------------------------------------------------------------------------------|-------------|----------|
| Import BibTeX         Hide import BibTeX           Import citations from BibTeX (.bib) files, including files exported from Google Scholar. More information on importing BibTeX files.                                     | Cance       | Save all |
| Dziesięć lat doświadczeń z "przestrzenią biblioteczną" na przykładzie<br>Biblioteki Uniwersyteckiej UWM w Olsztynie<br>Ewolucja nowych przestrzeni bibliotecznych. Od założeń do praktyki<br><sup>2018</sup>   book-chapter |             | ĦÔ       |
| URI: http://katalog.nukat.edu.pl/lib/item?id=chamo:4428809&fromLocationLink=false&theme=nukat<br>URL: http://katalog.nukat.edu.pl/lib/item?id=chamo:4428809&fromLocationLink=false&th                                       |             |          |
| Ewolucja nowych przestrzeni bibliotecznych. Od założeń do praktyki<br>2018   book                                                                                                    | (           | H        |
| URI: http://katalog.nukat.edu.pl/lib/item?id=chamo:4428809&fromLocationLink=false&theme=nukat<br>URL: http://katalog.nukat.edu.pl/lib/item?id=chamo:4428809&fromLocationLink=false&th                                       |             |          |

표 & 🔒

+ Add employment It Sort

## WAŻNE!

Konto w ORCID musi mieć status PUBLICZNY. Czerwona kłódka oznacza profil niewidoczny publicznie.

Biography 🕄

🕶 Employment (0) 😨

Należy zmienić ustawienia konta.

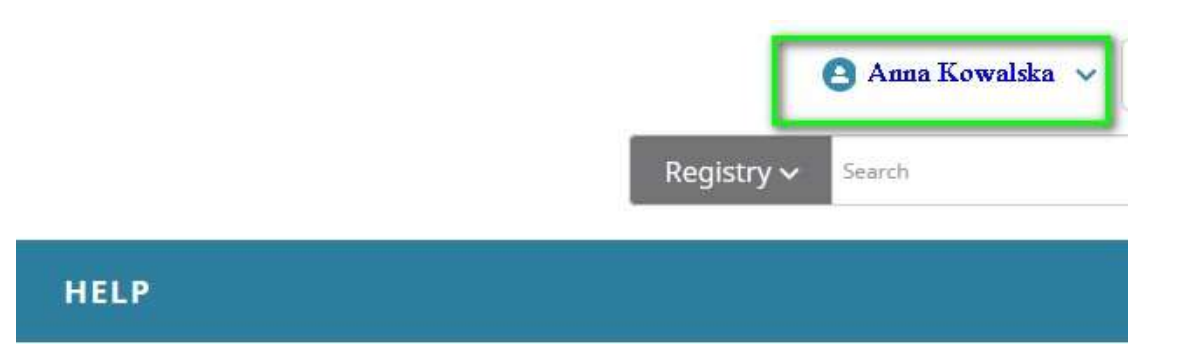

|                   | Anna Kowalska     English       Registry ~     Anna Kowalska       View my ORCID record |
|-------------------|-----------------------------------------------------------------------------------------|
| ATIONS ABOUT HELP | 🔲 Inbox                                                                                 |
|                   | 🏟 Account Settings                                                                      |
| aphy 9            | <> Developer tools           Sign out                                                   |

## Account settings®

| Email and notification preferences                                         | Edit                                                            |
|----------------------------------------------------------------------------|-----------------------------------------------------------------|
| Language display preferences                                               | Edit                                                            |
| Password                                                                   | Edit                                                            |
| Visibility preferences                                                     | Edit                                                            |
|                                                                            |                                                                 |
| Deactivate account                                                         | Deactivate this ORCID record                                    |
| Deactivate account<br>Remove duplicate record                              | Deactivate this ORCID record<br>Remove duplicate record         |
| Deactivate account<br>Remove duplicate record<br>Two-factor authentication | Deactivate this ORCID record<br>Remove duplicate record<br>Edit |

| Visibility preferences                         | Hide                            |
|------------------------------------------------|---------------------------------|
| By default, who should be able to see informat | ion added to your ORCID Record? |
| Everyone (87% of users choose this)            |                                 |
| O 🥇 Trusted parties (5% of users choose this)  | 0                               |
| O 🔒 Only me (8% of users choose this)          |                                 |